# **Configure and Troubleshoot SNMPv3 for CER**

# Contents

Introduction Prerequisites Requirements Components Used Background Information Configure CER Configuration Communications Manager Configuration Switch Configuration Verify Troubleshoot SNMP Walk Version 3 Packet Capture Enable the Logs in CER Related Information

# Introduction

This document describes how to configure and troubleshoot the Simple Network Management Protocol (SNMP) version 3 for Cisco Emergency Responder (CER).

# Prerequisites

### Requirements

Cisco recommends that you have knowledge of these topics:

- Cisco Unified Communications Manager (CUCM)
- Cisco Emergency responder
- SNMP protocol

### **Components Used**

The information in this document is based on these software and hardware versions:

- CUCM: 11.5.1.14900-8
- CER: 11.5.4.50000-6
- Switch: WS-C3560CX-12PC-S

The information in this document was created from the devices in a specific lab environment. All the devices used in this document started with a cleared (default) configuration. If your network is live, make sure that you understand the potential impact of any command.

# **Background Information**

Emergency Responder uses SNMP to obtain information about the ports on a switch. Once the information is obtained, CER admin user can assign the ports to Emergency Response Locations (ERL), and so that Emergency Responder can identify phones that are attached to the ports and update their ERL assignments.

SNMP V3 provides additional security features that cover message integrity, authentication, and encryption. In addition, SNMP V3 controls user access to specific areas of the MIB tree.

Emergency Responder only reads SNMP information, it does not write changes to the switch configuration, so you only have to configure the SNMP read community strings.

There are some conditions to track by switch ports in CER:

- CER fetches switch interfaces, ports and VLANs (just for CAM), Cisco Discovery Protocol (CDP) information.
- CER fetches registered phones from CUCM.
- CER looks at device name sent from CUCM and searches if MAC belongs to a switch port. If the MAC is found, CER updates its database with port location of a phone.

# Configure

When you configure the SNMP strings for your switches, you must also configure the SNMP strings for your Unified Communications Manager servers. Emergency Responder must be able to make SNMP queries of all Unified CM servers where the phones are registered to in order to get the phone information.

CER offers the possibility to use patterns, for example 10.0.\*.\* or 10.1.\*.\* for those devices with IPs that begin with 10.0 or 10.1. If you want to include all the possible addresses, you can use the subnet \*.\*.\*.\*.

### **CER Configuration**

In order to configure SNMPv3 for phone tracking in Cisco Emergency Responder follow these steps:

Step 1. As shown in the image, ensure that the SNMP Master Agent, the CER, and the Cisco Phone Tracking Engine services are started.

| ab      | ili. Cisco Emergency Respond             | er Serviceability  | Navigation Cisco ER Serviceability       |
|---------|------------------------------------------|--------------------|------------------------------------------|
| CIS     | CO For Cisco Unified Communications Solu | tions Logged in as | administrator Search Documentation About |
| Tools * | SNMP System Monitor System Logs Help     | •                  |                                          |
| Contro  | ol Center                                |                    |                                          |
|         |                                          |                    |                                          |
| - Contr | ol Center Services                       |                    |                                          |
| Sta     | art Stop Restart Refresh                 |                    |                                          |
|         | Service Name                             |                    | Status                                   |
| 0       | A Cisco DB Replicator                    | •                  | Started                                  |
| 0       | CER Provider                             | ▶                  | Started                                  |
| 0       | Cisco Audit Log Agent                    | •                  | Started                                  |
| 0       | Cisco CDP                                | ▶                  | Started                                  |
| 0       | Cisco CDP Agent                          | ▶                  | Started                                  |
| 0       | Cisco Certificate Expiry Monitor         | ►                  | Started                                  |
| 0       | Cisco DRF Local                          | ►                  | Started                                  |
| 0       | Cisco DRF Master                         | ►                  | Started                                  |
| 0       | Cisco Emergency Responder                | •                  | Started                                  |
| 0       | Cisco IDS                                | *                  | Started                                  |
| 0       | Cisco Phone Tracking Engine              | ▶                  | Started                                  |
| 0       | Cisco Tomcat                             | *                  | Started                                  |
| 0       | Host Resources Agent                     | ▶                  | Started                                  |
| 0       | MIB2 Agent                               | ▶                  | Started                                  |
| 0       | Platform Administrative Web Service      | ▶                  | Started                                  |
| 0       | SNMP Master Agent                        | *                  | Started                                  |
| 0       | System Application Agent                 | •                  | Started                                  |
| Sta     | art Stop Restart Refresh                 |                    |                                          |

Step 2. In order to configure the SNMP settings used for switches and CUCM nodes, navigate to **CER Admin > Phone tracking > SNMPv2/v3**. You can configure the SNMP username, authentication, and privacy information as shown in the image.

| SNMPv3 Settings           |                    |                |            |                      |                        |        |
|---------------------------|--------------------|----------------|------------|----------------------|------------------------|--------|
| Status                    |                    |                |            |                      |                        |        |
| Please modify information | for the selected S | NMPv3 User     |            |                      |                        |        |
| Modify SNMPv3 User De     | tails              |                |            |                      |                        |        |
| - licer Information       |                    |                |            |                      |                        |        |
| IP Address/Host Name *    | 10 1 61 10         |                |            |                      |                        |        |
| User Name *               | cersnmpv3          |                |            |                      |                        |        |
| -Authentication Inform    | nation             |                |            |                      |                        |        |
| Authentication Requi      | red =              |                |            |                      |                        |        |
| Password ••••••           |                    | Reenter Pa     | ssword ••• | •••••                | Protocol 🖲 MDS 🔾 SHA   |        |
| - Privacy Information -   |                    |                |            |                      |                        |        |
|                           |                    |                |            |                      |                        |        |
| Privacy Required *        |                    | Decenter De    | anned and  |                      |                        |        |
| Password                  |                    | Reenter Pa     | ssword     |                      | Protocol   DES  AES12  | 8      |
| Cother Information        |                    |                |            |                      |                        |        |
| Timeout (in seconds) *    | μo                 |                |            |                      |                        |        |
| Maximum Retry Attempts    | s * 2              |                |            |                      |                        |        |
|                           | -                  |                |            |                      |                        |        |
| Update Cancel Cha         | anges              |                |            |                      |                        |        |
|                           |                    |                |            |                      |                        |        |
| SNMPv3 Settings           |                    |                |            |                      |                        |        |
| Add New                   |                    |                |            |                      |                        |        |
| IP Address/Host Name      | User Name          | Authentication | Privacy    | Timeout (in seconds) | Maximum Retry Attempts | Delete |
| 10.1.61.10                | cersnmpv3          | <u>MD5</u>     | DES        | <u>10</u>            | 2                      | 1      |
|                           |                    |                |            |                      |                        |        |

In this example, 10.1.61.10 is the IP of the switch and 10.1.61.158 is the IP of the Call Manager. The SNMPv3 configuration in CER is as shown in the image.

| SNMPv3 Settings      |            |                |         |                      |                        |        |
|----------------------|------------|----------------|---------|----------------------|------------------------|--------|
| Add New              |            |                |         |                      |                        |        |
| IP Address/Host Name | User Name  | Authentication | Privacy | Timeout (in seconds) | Maximum Retry Attempts | Delete |
| 10.1.61.10           | cersnmpv3  | MDS            | DES     | 10                   | 2                      | 1      |
| 10.1.61.158          | cucmsnmpv3 | MDS            | DES     | 10                   | 2                      | 1      |

**Note**: You can specify \*.\*.\* or other wildcards/ranges in the **IP Address/Hostname** in order to include more than one server, otherwise, you can configure specific IP Addresses.

Step 3. In order to configure the switch IP on LAN switches, navigate to **CER Admin > Phone** tracking > LAN switch detail > Add LAN Switch as shown in the image.

| LAN Switch Details                                 |                                           | ļ    | Export |
|----------------------------------------------------|-------------------------------------------|------|--------|
| - Status                                           |                                           |      |        |
| Please enter any change for the current LAN Switch |                                           |      |        |
| L                                                  |                                           |      |        |
| LAN Switch Details                                 |                                           |      |        |
| Switch Host Name / IP Address *                    | 10.1.61.10                                |      |        |
| Description                                        | switchlab                                 |      |        |
| Enable CAM based Phone Tracking                    |                                           |      |        |
| Use port description as port location              |                                           |      |        |
| Use SNMPV3 for Discovery                           |                                           |      |        |
|                                                    | Update Cancel Changes Locate Switch-Ports |      |        |
| L                                                  |                                           |      |        |
| LAN Switches                                       |                                           |      |        |
| Add LAN Switch                                     |                                           |      |        |
| Switch Host Na                                     | me / IP Address                           | Edit | Delete |
| 10.1.61.10                                         |                                           | 1    | 1      |
| Add LAN Switch                                     |                                           |      |        |

### **Communications Manager Configuration**

In CUCM, there are two levels of SNMP connectivity, the SNMP Master Agent and Cisco CallManager SNMP Service. You must enable both services in all those nodes with CallManager service activated. In order to configure your Cisco Unified Communications Manager server follow these steps.

Step 1. In order to check the status of the Cisco CallManager SNMP Service, navigate to **Cisco Unified Serviceability > Tools > Feature services**. Select the server and ensure that the status of the **Cisco CallManager SNMP Service** is activated as shown in the image.

| Parformance and Honitaring Services |                                |          |                   |                          |                  |  |  |  |
|-------------------------------------|--------------------------------|----------|-------------------|--------------------------|------------------|--|--|--|
|                                     | Invalue Rates                  | Matuki   | Activation Nature | start time               | Up Time          |  |  |  |
| 0                                   | Osco Serviceability Reporter   | Sharbert | Activated         | Men Jul 3 18:11:34 2019  | 11 feys 12:12:43 |  |  |  |
| 0                                   | Cisco CallManager 2023 Service | Sharbed  | Activated         | Mars Jul 1 18:11:16 2019 | 11 days 12:12:41 |  |  |  |

Step 2. In order to check the status of the SNMP Master Agent, navigate to **Cisco Unified Serviceability > Tools > Network services**. Select the server and verify that the SNMP Master Agente service runs as shown in the image.

| Platform Services |                                     |         |                         |                  |  |  |  |
|-------------------|-------------------------------------|---------|-------------------------|------------------|--|--|--|
|                   | Service Name                        | Status  | Start Time              | Up Time          |  |  |  |
| 0                 | Platform Administrative Web Service | Running | Mon Jul 1 10:18:49 2019 | 11 days 12:11:17 |  |  |  |
| 0                 | A Cisco DB                          | Running | Mon Jul 5 10:10:17 2019 | 11 days 12:19:49 |  |  |  |
| 0                 | A Cisco DB Replicator               | Running | Mon Jul 1 10:10:18 2019 | 11 days 12:19:48 |  |  |  |
| 0                 | Haster Agent                        | Running | Mon Jul 5 30:30:23 2019 | 11 days 12:18:43 |  |  |  |

Step 3. In order to configure the SNMPv3 in CUCM, navigate to **Cisco Unified Serviceability > SNMP > V3 > User**. Select the server and configure the User Name, Authentication Information and Privacy Information as shown in the image.

| Cisco Unified Servic               | eability         | Navigatio         | n Cisco Unified Serviceability |  |  |  |
|------------------------------------|------------------|-------------------|--------------------------------|--|--|--|
| CISCO For Cisco Unified Communic   | ations Solutions |                   | - total terms of the           |  |  |  |
| Harm - Trace - Table - Come - Call | iome - Hele -    |                   | administrator Abou             |  |  |  |
| MAR Liser Configuration            | tome . Terb .    |                   |                                |  |  |  |
| Sava III Clear All 🕞 Cance         | 1                |                   |                                |  |  |  |
|                                    |                  |                   |                                |  |  |  |
| Ctatur                             |                  |                   |                                |  |  |  |
| Ctatus - Ready                     |                  |                   |                                |  |  |  |
| Uptatus : Neady                    |                  |                   |                                |  |  |  |
| appart 10.1.61.158CUCM Voice/Video | ~                |                   |                                |  |  |  |
|                                    |                  |                   |                                |  |  |  |
| User Information                   |                  |                   |                                |  |  |  |
| User Name* cucmsnmpv3              |                  |                   |                                |  |  |  |
| Authentication Information         |                  |                   |                                |  |  |  |
| Authentication Required            |                  |                   |                                |  |  |  |
| Password ••••••                    | Reenter Password |                   | Protocol  MD5  SHA             |  |  |  |
| Privacy Information                |                  |                   |                                |  |  |  |
| Privacy Required                   |                  |                   |                                |  |  |  |
| Password ••••••                    | Reenter Password |                   | Protocol  DES  AES128          |  |  |  |
| Host IP Addresses Information      |                  |                   |                                |  |  |  |
| Accept SNMP Packets from any host  | O Accept SNM     | IP Packets only f | rom these hosts                |  |  |  |
|                                    | Host IP Ad       | ddress            | Insert                         |  |  |  |
|                                    | Host IP Ac       | dresses           |                                |  |  |  |
|                                    |                  |                   |                                |  |  |  |
|                                    |                  |                   | ~ Remove                       |  |  |  |
| Access Privileges                  |                  |                   |                                |  |  |  |
| Access Privileges* ReadOnly        | ~                |                   |                                |  |  |  |
| <i>A</i>                           |                  |                   |                                |  |  |  |

### **Switch Configuration**

In order to track phones by switchport, the SNMP configuration in the switch must match with the configuration in CER server. Use these commands to configure the switch.

#### snmp-server group <GroupName> v3 auth read <Name\_of\_View>

# snmp-server user <User> <GroupName> v3 auth [sha/md5] <authentication\_password> priv [DES/AES128] <privacy\_password>

#### snmp-server view <Name\_of\_View> iso included

Example:

Switch(config)#snmp-server group Grouptest v3 auth read Viewtest Switch(config)#snmp-server user cersnmpv3 Grouptest v3 auth md5 ciscol23 priv des ciscol23 Switch(config)#snmp-server view Viewtest iso included

In order to verify your configuration, use the **show run | s snmp** as shown in the example.

Switch#show run | s snmp snmp-server group Grouptest v3 auth read Viewtest snmp-server view Viewtest iso included

# Verify

Each CUCM that runs Cisco CallManager service must also run SNMP services. If all is configured correctly, you must see all the CallManager nodes when you click on the **Cisco Unified Communications Manager List** hyperlink and the phones must be tracked by switchport.

Step 1. In order to verify the CUCM nodes list, navigate to **CER Admin > Phone tracking > Cisco Unified Communications Manager**. Click on the hyperlink as shown in the image.

| Cisco Unified Communications Manager Clusters                                |                          |                                                                        |  |  |  |  |  |
|------------------------------------------------------------------------------|--------------------------|------------------------------------------------------------------------|--|--|--|--|--|
| Status                                                                       |                          |                                                                        |  |  |  |  |  |
| Please enter any change for the current Cisco Unified Communications Manager |                          |                                                                        |  |  |  |  |  |
|                                                                              |                          |                                                                        |  |  |  |  |  |
| Modify Cisco Unified Communications Manager Cluster                          |                          |                                                                        |  |  |  |  |  |
| Cisco Unified Communications Manager *                                       | 10.1.61.158 <u>Cisco</u> | nified Communications Managers List                                    |  |  |  |  |  |
| CTI Manager *                                                                | 10.1.61.158              |                                                                        |  |  |  |  |  |
| CTI Manager User Name *                                                      | CER                      |                                                                        |  |  |  |  |  |
| CTI Manager Password *                                                       | •••••                    | 🚯 Cisco Emergency Responder Administration - Mozilla Firefox — 🔲 🗙     |  |  |  |  |  |
| BackUp CTI Manager 1                                                         | 10.1.61.159              |                                                                        |  |  |  |  |  |
| BackUp CTI Manager 2                                                         |                          | ① M https://10.1.61.145/ceradmin/servlet/CERAdminServlet?lo ···· ⊗ Ω = |  |  |  |  |  |
| Telephony Port Begin Address                                                 | 500                      | alude Cisco Emergency Responder Administration                         |  |  |  |  |  |
| Number of Telephony Ports                                                    | 2                        | CISCO For Cisco Unified Communications Solutions                       |  |  |  |  |  |
| Secure Connection Parameters                                                 |                          |                                                                        |  |  |  |  |  |
| Enable Secure Connection **                                                  |                          | List of Lisco Unified Communications Managers                          |  |  |  |  |  |
| TFTP Server IP Address **                                                    |                          | Cisco Unified Communications Manager                                   |  |  |  |  |  |
| TFTP Server Port **                                                          | 69                       | 10.1.61.159                                                            |  |  |  |  |  |
| Backup TFTP Server IP Address                                                |                          | 10.1.61.158                                                            |  |  |  |  |  |
| CAPF Server IP Address **                                                    |                          | Close                                                                  |  |  |  |  |  |
| CAPF Server Port **                                                          | 3804                     |                                                                        |  |  |  |  |  |
| Instance ID for Publisher**                                                  |                          |                                                                        |  |  |  |  |  |
| Secure Authentication String for Publisher **                                |                          |                                                                        |  |  |  |  |  |
| Instance ID for Subscriber **                                                |                          |                                                                        |  |  |  |  |  |
| Secure Authentication String for Subscriber**                                |                          |                                                                        |  |  |  |  |  |
| - AXL Settings                                                               |                          |                                                                        |  |  |  |  |  |
| AXL Username                                                                 | administrator            |                                                                        |  |  |  |  |  |
| AXL Password                                                                 | •••••                    |                                                                        |  |  |  |  |  |
| AXL Port Number                                                              | 8443                     | Test AXL Connectivity                                                  |  |  |  |  |  |
| SNMP Settings                                                                |                          |                                                                        |  |  |  |  |  |
| Use SNMPV3 for discovery                                                     |                          |                                                                        |  |  |  |  |  |

Step 2. In order to confirm that phones are tracked by switchport, navigate to **CER Admin > ERL Membership > Switchport > Filter >** and click on **Find**. The switch IP address and phones tracked must be listed as shown in the image.

| Assign ERL to Selected | Switch P | orts     | Assig             | n ERL Sea | irch ERL |                 |                  | Edit Vie   |
|------------------------|----------|----------|-------------------|-----------|----------|-----------------|------------------|------------|
| Switch IP Address      |          | ERL Name | Switch IP Address | IfName    | Location | Phone Extension | Phone IP Address | Phone Typ  |
| ■ 10.1.61.10           |          |          |                   |           |          |                 |                  |            |
|                        |          |          | 10.1.61.10        | Gi0/1     | View     |                 |                  |            |
|                        |          |          | 10.1.61.10        | Gi0/2     | View     |                 |                  |            |
|                        |          |          | 10.1.61.10        | Gi0/3     | View     |                 |                  |            |
|                        |          |          | 10.1.61.10        | Gi0/4     | View     |                 |                  |            |
|                        |          |          | 10.1.61.10        | Gi0/5     | View     | 100             | 10.1.61.24       | Cisco 9971 |
| 2                      |          |          | 10.1.61.10        | Gi0/6     | View     |                 |                  | 9          |
|                        |          |          | 10.1.61.10        | Gi0/7     | View     |                 |                  |            |
|                        |          |          | 10.1.61.10        | Gi0/8     | View     |                 |                  |            |
|                        |          | ERL MEX  | 10.1.61.10        | Gi0/9     | View     | 103             | 10.1.61.12       | Cisco 8945 |
|                        |          |          | 10.1.61.10        | Gi0/10    | View     |                 |                  |            |
|                        |          | ERL MEX  | 10.1.61.10        | Gi0/11    | View     | 107             | 10.1.61.16       | Cisco 8945 |
|                        |          |          | 10.1.61.10        | Gi0/12    | View     |                 |                  |            |
|                        |          |          | 10.1.61.10        | Gi0/13    | View     |                 |                  |            |
|                        |          |          | 10.1.61.10        | Gi0/14    | View     |                 |                  |            |

## Troubleshoot

### **SNMP Walk Version 3**

In order to confirm that both CUCM and the switch respond to CER you can use the **SNMP walk v3** command. The recommended Object Identifier (OID) is 1.3.6.1.2.1.1.2.0 as shown in the example.

Example of SNMP walk version 3 from CER to CUCM:

```
admin:utils snmp walk 3
Enter the user name:: cucmsnmpv3
Enter the authentication protocol [SHA]::
Enter the authentication protocol pass phrase:: *******
Enter the authentication protocol pass phrase:: *******
Enter the privacy protocol [AES128]:: DES
Enter the privacy protocol pass phrase:: ******
Enter the ip address of the Server, use 127.0.0.1 for localhost.Note that you need to provide
the IP address, not the hostname.:: 10.1.61.158
The Object ID (OID):: 1.3.6.1.2.1.1.2.0
Enter parameter as "file" to log the output to a file. [nofile]::
This command may temporarily impact CPU performance.
Continue (y/n)?y
SNMPv2-MIB::sysObjectID.0 = OID: SNMPv2-SMI::enterprises.9.1.1348
```

Example of SNMP walk version 3 from CER to the switch:

admin:utils snmp walk 3 Enter the user name:: cersnmpv3 Enter the authentication protocol [SHA]:: MD5 Enter the authentication protocol pass phrase:: \*\*\*\*\*\*\* Enter the privacy protocol [AES128]:: DES Enter the privacy protocol pass phrase:: \*\*\*\*\*\*\* Enter the ip address of the Server, use 127.0.0.1 for localhost.Note that you need to provide the IP address, not the hostname.:: 10.1.61.10 The Object ID (OID):: 1.3.6.1.2.1.1.2.0 Enter parameter as "file" to log the output to a file. [nofile]:: This command may temporarily impact CPU performance. Continue (y/n)?y SNMPv2-MIB::sysObjectID.0 = OID: SNMPv2-SMI::enterprises.9.1.2134 Example of SNMP walk v3 with root access in CER:

snmpwalk -v3 -u <User> -l authPriv -A <auth\_password> -a [MD5/SHA] -x [DES/AES128] -X
<Priv\_password> IP\_Device <OID>
Where:
-u : is the snmp v3 user.
-l : is the authentication mode [noAuthNoPriv|authNoPriv|authPriv].
-A : is the Authentication password.
-a : is the authentication protocol [MD5|SHA].
-x : is the privacy protocol [DES/AES128].
-X : is the privacy protocol password.

Example of the output is as show in the image.

rooldyyngadulfiogs cisectelji megeoli vel o dironare d synbrir d paretell a Dis o Ablin d paretell 10.3.41.00 1.3.41.0.3.1.3.0 Meni dii nywingeolik = Dis Merid-Atlinesterpises.4.1.104 rooldyyngadelitoyst cisecteli

If you receive the following error "*Error generating a key (Ku) from the supplied privacy pass phrase*" try with the following syntax:

snmpwalk -v3 -l authPriv -u <User> -a [MD5/SHA] -A <auth\_password> -x [DES/AES128] -X
<Priv\_password> IP\_Device <OID>

Verify that the OID returned is one of the supported devices in the CER release notes of your version.

https://www.cisco.com/c/en/us/td/docs/voice\_ip\_comm/cer/11\_5\_1/english/release\_notes/guide/C ER\_BK\_C838747F\_00\_cisco-emergency-responder-version-1151.html#CER0\_CN\_SE55891C\_00

Some of the OIDs that CER sends to the switch are:

- 1.3.6.1.2.1.1.1.0 sysDescr
- 1.3.6.1.2.1.1.2.0 sysObjectID
- 1.3.6.1.2.1.1.5.0 sysName
- 1.3.6.1.2.1.1.3.0 sysUpTime

Some of the OIDs that CER sends to the CUCM are:

- 1.3.6.1.4.1.9.9.156.1.1.2.1.7 ccmEntry/ ccmInetAddress
- 1.3.6.1.2.1.1.2.0 sysObjectID
- 1.3.6.1.4.1.9.9.156.1.1.2.1.2 ccmName

### **Packet Capture**

It is very useful to get a packet capture in order to isolate issues with phone tracking, these are the steps to get a packet capture in CER.

Step 1. Start a packet capture via CLI with the command **utils network capture eth0 file ExampleName size all count 10000**, where ExampleName is the name for your packet capture.

Step 2. Replicate the issue (place the 911 call, SNMP walk, phone tracking update,etc).

Step 3. Stop the packet capture with Ctrl+C

Step 4. Confirm that the packet capture was saved in CER with the command **file list activelog platform/cli/\*** 

Step 5. Retrieve the packet capture with the command **file get activelog platform/cli/ExampleName.cap** (an SFTP server is required to export the file).

### Enable the Logs in CER

In order to enable the logs in Emergency Responder Server, navigate to **CER Admin > System > Server Settings**. Activate all the checkboxes, it does not generate any service impact on the server.

#### Server Settings For CERServerGroup

| - Status                           |                      |  |  |  |  |
|------------------------------------|----------------------|--|--|--|--|
| Ready                              |                      |  |  |  |  |
|                                    |                      |  |  |  |  |
| Select Server                      |                      |  |  |  |  |
| Dublisher (arimana)                |                      |  |  |  |  |
|                                    |                      |  |  |  |  |
| Subscriber(standby)                |                      |  |  |  |  |
| Modify Server Settings             |                      |  |  |  |  |
| Server Name * Publisher            |                      |  |  |  |  |
| Host Name mycerpubvictogut         |                      |  |  |  |  |
| Debug Package List Select All Clea | ar All               |  |  |  |  |
| CER_DATABASE                       | CER_SYSADMIN         |  |  |  |  |
| CER_REMOTEUPDATE                   | CER_TELEPHONY        |  |  |  |  |
| CER_PHONETRACKINGENGINE            | CER_AGGREGATOR       |  |  |  |  |
| CER_ONSITEALERT                    | CER_GROUP            |  |  |  |  |
| CER_CALLENGINE                     | CER_CLUSTER          |  |  |  |  |
| CER_PROVIDER                       | CER_ACCESSPOINT      |  |  |  |  |
| CER_AUDIT                          | CER_CREDENTIALPOLICY |  |  |  |  |
|                                    |                      |  |  |  |  |
| Trace Package List Select All Clea | r All                |  |  |  |  |
| CER_DATABASE                       | CER_SYSADMIN         |  |  |  |  |
| CER_REMOTEUPDATE                   | CER_TELEPHONY        |  |  |  |  |
| CER_PHONETRACKINGENGINE            | CER_AGGREGATOR       |  |  |  |  |
| CER_ONSITEALERT                    | CER_GROUP            |  |  |  |  |
| CER_CALLENGINE                     | CER_CLUSTER          |  |  |  |  |
| CER_PROVIDER                       |                      |  |  |  |  |
| CER_AUDIT                          | CER_CREDENTIALPOLICY |  |  |  |  |
|                                    |                      |  |  |  |  |

Unders Cattions Consul Channel

In order to troubleshoot a switch that is not shown in the switchports (**CER > Admin > ERL membership > Switch Ports**), these steps must be taken:

- 1. Verify the configuration in Admin > Phone tracking > LAN Switch details.
- 2. Verify the configuration in Admin > Phone tracking > SNMP v2 / v3.
- 3. Verify the **Enable CAM based Phone Tracking** checkbox. If it is a non-Cisco switch, or CDP is disabled, check the Enable CAM based Phone Tracking checkbox.
- 4. Verify the SNMP configuration on the switch.

5. Collect phone tracking logs.

If switch ports show up but phones do not, these steps must be taken:

- 1. SNMP configuration on CER and Communications Managers.
- 2. Confirm the IP/Hostname under Cisco Unified Communications Manager.
- 3. Confirm if phones not showed belong to an specific Communications Manager.
- 4. Confirm both SNMP Services (SNMP Master Agent / CallManager SNMP Service) are started on all CallManager nodes in the cluster.
- 5. Confirm CUCM reachability via SNMP walk.
- 6. Collect phone tracking logs.

Example 1 of CER phone tracking logs:

305: Jun 30 12:05:17.385 EDT %CER-CER\_PHONETRACKINGENGINE-7-DEBUG:SnmpSocketReader-47637:SnmpPrivacyParam encryptDESPrivParam Exception thrown while encrypting DES parameters :Cannot find any provider supporting DES/CBC/NoPadding

Possible reason: Wrong configuration on SNMPv3 Privacy Information.

Example 2 of CER phone tracking logs:

Snmp exception while reading ccmVersion on <IP address CCM Node> Possible reason: Cisco CallManager SNMP Service is deactivated in one of the CUCM nodes.

## **Related Information**

https://www.cisco.com/c/en/us/td/docs/voice\_ip\_comm/cer/11\_5\_1/english/administration/guide/C ER\_BK\_R00ED2C0\_00\_cisco-emergency-responder-administration-guide-1151/CER\_BK\_R00ED2C0\_00\_cisco-emergency-responder-administration-guide-1151\_appendix\_01101.html#CER0\_RF\_S51098E7\_00

https://www.cisco.com/c/en/us/td/docs/voice\_ip\_comm/cer/10\_0\_1/english/administration/guide/C ER0\_BK\_CA66317A\_00\_cisco-emergency-responder-administration-10\_0/CER0\_BK\_CA66317A\_00\_cisco-emergency-responder-administration-10\_0\_chapter\_01100.pdf